### NUTANIX

# Health Reimbursement Arrangement (HRA)

Your Guide to Filing Claims (for employees enrolled in Kaiser)

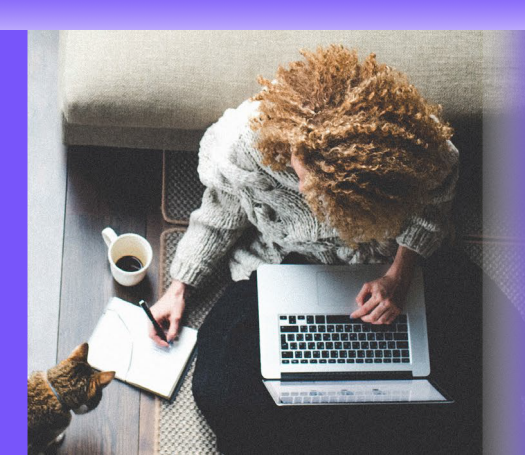

When you enroll in the Kaiser medical plan, you are responsible to pay a copay or coinsurance for many services. The good news is that Nutanix provides money that you can use to pay yourself back for those costs: your HRA. You can use your HRA to reimburse Kaiser copay and coinsurance expenses that you have paid out-of-pocket, whether for yourself or for your covered family members.

### **Documentation Requirements**

The IRS requires validation for all HRA reimbursements. When you submit a receipt or Explanation of Benefits (EOB), the following information must be included on the document:

- > Date of service or purchase
- > Description of service (copay or coinsurance)
- > Provider or merchant name
- > Patient name
- > Your cost

### Where Can I Get My Kaiser EOB?

Go to <u>kp.org</u> or call Kaiser at 1-800-464-4000.

When filing a claim to reimburse a **medical** copay or coinsurance, you may provide an EOB, Demand Bill, or other documentation which includes the above listed details. When filing a **pharmacy (Rx)** claim, the Kaiser receipt you receive which indicates the above details is sufficient.

Please note that a credit card receipt alone is not sufficient information to substantiate an HRA claim.

## **Reimbursement Timing**

Most claims are processed within two business days after they are received, and payments are sent shortly thereafter.

### **Set up Your Online HRA Account**

- Go to www.healthequity.com/wageworks
- Click LOG IN/REGISTER
- Select Employee Registration
- Follow the on-screen instructions to enter your contact and bank information
- Set up a username, password and security question

### Questions?

Call 1-877-924-3967 to speak with a HealthEquity representative or open a People Portal ticket.

### How to File a Claim

There are three ways you can file a claim to request reimbursement for eligible health care expenses. You can:

- 1. File a claim on the HealthEquity website
- 2. Use the EZ Receipts mobile app (requires web registration)
- 3. Submit a paper claim form

#### **1. HealthEquity Website**

- 1. Log into your account at <u>www.healthequity.com/wageworks</u>
- 2. Choose Submit Receipt or Claim button on the left

#### 3. Select Pay Me Back

- 4. Enter Claim Item 1: Follow the steps below to enter information about your claim
  - Enter the Provider Name and Service Start Date
  - Click the Service End Date box (you do not need to enter a date)
  - · Determine your type of claim
    - Medical Expense: Select from the Other Services dropdown menu and choose co-payment (medical, in network) or co-insurance (medical, in network)
    - > Pharmacy (Rx) Expense: Select from the Common Service dropdown and choose Rx (prescription)
  - Enter the Amount of the expense
  - Select a Patient Name from the dropdown menu or add a new patient if not listed
  - · Select the More button if you have multiple claim items on a single receipt that are being submitted together
  - Select the Next button if you have entered all information for your claim

 Review and Submit Claim: Check the claim information, read the Certification and Authorization and click the Submit Claim button

Submit Receipt: Select one of the options below to upload a receipt

- Submit Receipt Online NOW—recommended for faster payment
- Submit Receipt Online LATER
- Download Claim Form PDF—to print and send by fax or mail

#### 2. EZ Receipts Mobile App

Download the EZ Receipts app from the App Store or Play Store
Log into your account within the app. Requires prior registration at <u>www.healthequity.com/wageworks</u>
Select submit receipt or claim
Enter the required claim information
Upload or take a picture of the receipt to be submitted with your claim
Submit Claim

#### 3. Paper Claim Form

Download a Healthcare Pay Me Back Claim Form here at <u>www.healthequity.com/wageworks</u> or access a fillable

form <u>here</u>

6.

2. Fax or mail your completed form to HealthEquity to the fax number or address listed within the form